## 伊是名村の情報をテレビから!

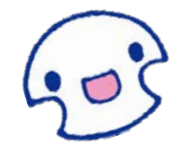

QABデータ放送を開始します! 押してみよう「d」ボタン!

琉球朝日放送(QAB) 5チャンネルのデータ放送を活用して、 伊是名村からお知らせ(行政情報)やフェリーの運航情報など、 各種情報を発信していきます。

パソコンやスマートフォンがなくても、ご家庭や職場のテレビ 画面で視聴できますので、是非ご覧下さい。

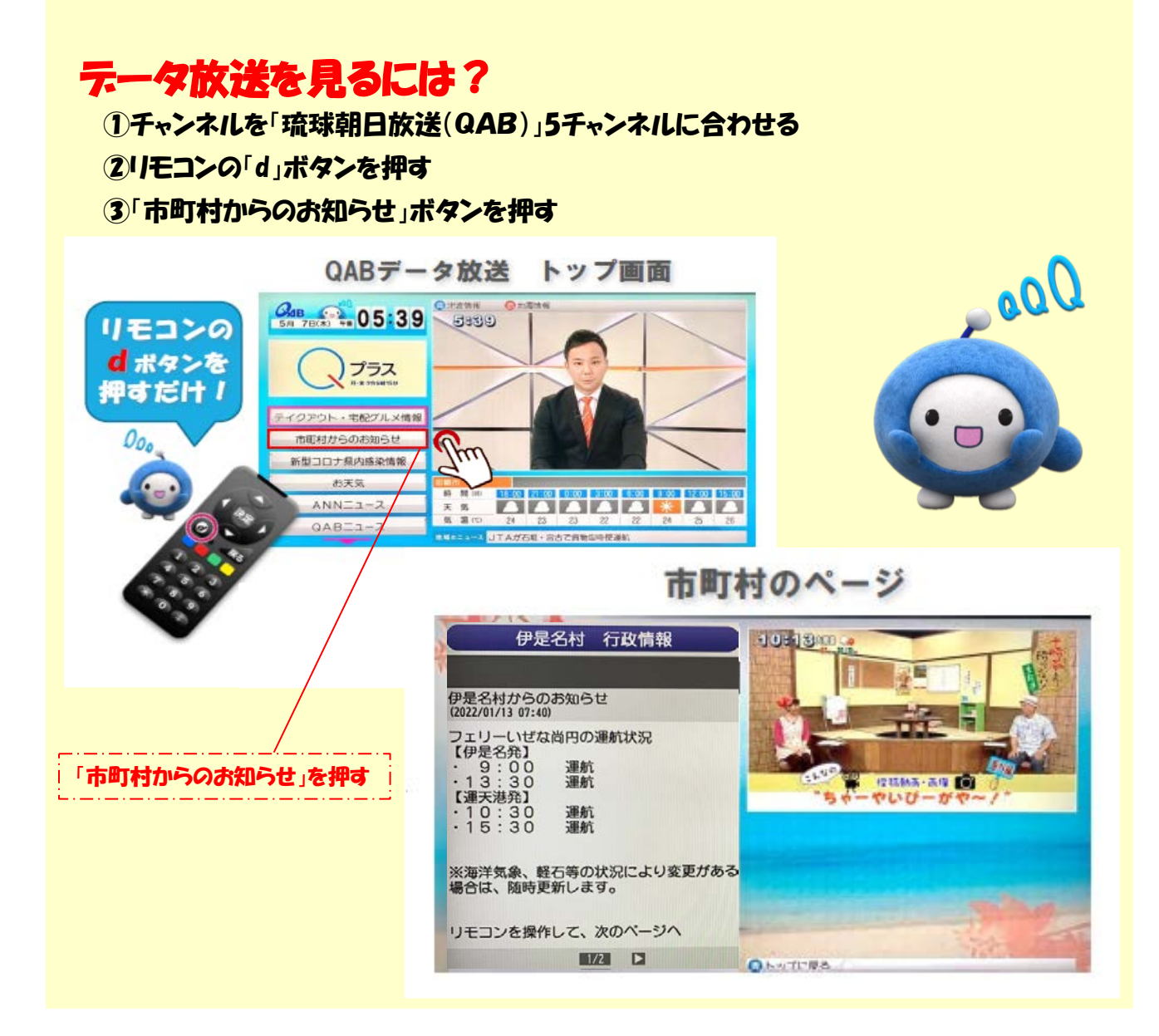

## 伊是名村の情報がご覧になれない場合

データ放送でお住まいの郵便番号の設定を行う必要があります

## お住まいの郵便番号設定

- ①チャンネルを「琉球朝日放送(QAB)」5チャンネルに合わせる
- ②リモコンの「d」ボタンを押す
- ③「お天気」ボタンを押す
- ④リモコンの黄色(地域設定)を押す
- ⑤お住まいの郵便番号を打ち込み「設定」ボタンを押して地域設定は完了

※チャンネルを変えてすぐは「d」ボタンが反応しない場合があります。(データ放送の読込 に時間を要します)しばらく時間を置いて、ボタンを押して下さい。

## 画面の指示に従ってリモコンで操作します!

・4種類の色ボタン(青、赤、緑、黄)や、(▲・▼・◀・▶)決定ボタンを使って操作してください。 ・データ放送を見ているときに「d」ボタンをもう一度押すと、テレビ放送に戻ります。

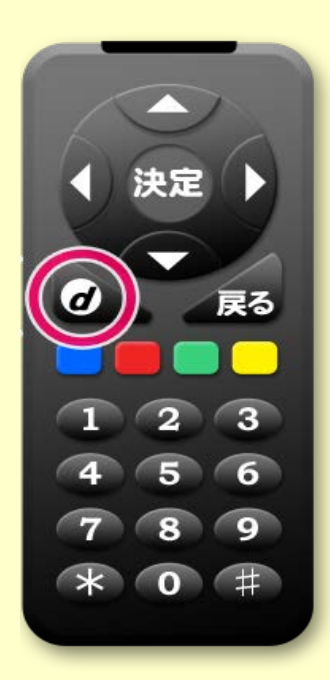